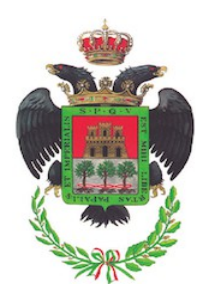

**CITTA' DI VELLETRI** 

Città Metropolitana di Roma Capitale

Piazza Cesare Ottaviano Augusto - 00049 - Tel. 06 961 581

www.comune.velletri.rm.it

Settore 6 – Programmazione e Sostenibilità

## ISTRUZIONI PER LA REGISTRAZIONE DEL FVOE E GENERAZIONE PASSOE

Collegarsi al link: <u>https://www.anticorruzione.it/-/fascicolo-virtuale-dell-operatore-economico-fvoe</u>

Il nuovo **Fascicolo Virtuale dell'Operatore Economico**, come sancito dalla <u>Delibera n. 464/2022</u>, permette rispettivamente alle **Stazioni Appaltanti** e agli **Enti aggiudicatori** l'acquisizione dei documenti a comprova del possesso dei requisiti di carattere generale, tecnico-organizzativo ed economico-finanziario per l'affidamento dei contratti pubblici ed agli Operatori Economici di inserire a sistema i documenti la cui produzione è a proprio carico.

L'**Operatore Economico** accedendo al fascicolo ha possibilità di creare un repository dove collezionare documenti utili in sede di partecipazione alle procedure per l'affidamento di contratti pubblici.

La componente del fascicolo dedicata alle **Stazioni Appaltanti** offre la possibilità, attraverso un'interfaccia web integrata con i servizi di cooperazione applicativa con gli Enti Certificanti, di procedere all'acquisizione della documentazione comprovante il possesso dei requisiti di carattere generale, tecnico-organizzativo ed economico-finanziario per l'affidamento dei contratti pubblici messi a disposizione da diversi enti certificanti, come disciplinato dalla delibera n. 464/2022.

## ISTRUZIONI REGISTRAZIONE FVOE

## Accesso riservato all'Operatore economico

Per poter accedere al servizio occorre:

• Essere registrati come utenti dei servizi dell'Autorità come descritto nella sezione <u>Registrazione e</u> <u>Profilazione Utenti.</u>

• Richiedere il profilo di "Amministratore OE" associato al soggetto rappresentato "Operatore economico" dalla <u>pagina di creazione profili.</u>

• Procedere con l'attivazione del profilo secondo le modalità operative descritte nel <u>Manuale utente</u> per la registrazione e la profilazione degli utenti.

• <u>Accedere al servizio.</u>

## ISTRUZIONI GENERAZIONE PASSOE

Il FVOE consente ai soggetti, coinvolti a diverso titolo nelle procedure di gara pubbliche, di interagire e scambiare informazioni necessarie in tempi ridotti. Rispetto al processo tradizionale che prevedeva attività di richiesta/ricezione di documenti cartacei a soggetti diversi ed in modo reiterato nel tempo, il nuovo modello proposto prevede la disponibilità di documenti firmati digitalmente da parte di

soggetti autorizzati utili per la comprova dei requisiti di carattere generale, tecnico-organizzativo ed economico-finanziario.

In particolare, il PassOE rappresenta una nuova entità che consente di mettere in relazione tra loro gli operatori economici (OE) partecipanti a raggruppamenti ovvero gli operatori economici che si presentano singolarmente e di collegarli all'appalto (eventualmente ai diversi CIG del medesimo appalto) a cui partecipano. Grazie al PassOE, da un lato gli operatori economici mandanti possono identificare per ciascuna gara i CIG di interesse e creare il proprio PassOE, dall'altro l'operatore mandatario, nell'ambito della creazione del proprio PassOE, visualizza i mandanti, procede accettando/rifiutando il mandato e genera il PassOE complessivo da inviare alla stazione appaltante.

Il PassOE si crea accedendo al servizio FVOE dedicato agli operatori economici, attivando la funzione "Creazione pass" ed inserendo le informazioni richieste dal sistema, come ad esempio il CIG della gara. Il PassOE così creato viene posto in stato di lavorazione e può essere reso definitivo e utilizzabile attivando la funzione "Genera PassOE".

Per maggiori informazioni recarsi al seguente Link: <u>https://www.anticorruzione.it/-/-avcpass</u> e consultare le FAQ in fondo alla pagina nella sezione F - CREAZIONE PASS OPERATORE ECONOMICO e G - GESTIONE PASS OPERATORE ECONOMICO.

Firmare digitalmente il documento generato e allegarlo nella sezione apposita della piattaforma telematica di e-procurement del Comune di Velletri (indirizzo: <u>https://velletri.acquistitelematici.it</u>).